转载请注明来源: http://www.cnblogs.com/dsmilely && dsmilely@163.com

进入Sample项目,用户名密码为PIPE,MDB为PIPE

在本教程中将会介绍在PDMS中如何设置新的颜色规则,用于不同系统的管道,例如设置消防水系统管道为红色显示。

## 1、打开Auto Colour Rules

- 步骤一: 切换到Piping模块Design——Pipework...
- 步骤二:菜单栏Settings——Graphics——Colour
- 步骤三: 勾选Auto Colour, 选择Auto Colour Rules...

| A Graphic             | s Setting | gs             |           |          | 1 X     |
|-----------------------|-----------|----------------|-----------|----------|---------|
| 3D Views              | Colour    | Representation | Steelwork | Plines & | Ppoints |
| General Colours       |           |                |           |          |         |
| CE                    |           | A              | ids       |          |         |
| Active                |           | н              | lighlight |          |         |
| Visible               |           |                |           |          |         |
| 📝 Auto (              | Colour    |                |           |          |         |
| V Dynamic Auto Colour |           |                |           |          |         |
| Auto Colour Rules     |           |                |           |          |         |
| Load                  | Save      | ОК             | Can       | cel      | Apply   |

## 2、设置颜色规则

- 首先以消防水系统管线为例为大家介绍设置颜色规则的一般流程,之后介绍各个可选项的设置对模型显示效果的影响
- 进入Auto Colour Rules窗口

| A Auto Colour Rules        |                             |
|----------------------------|-----------------------------|
| Data Input                 |                             |
| Rule                       |                             |
| Rule Name Unset            | ± Element Rules             |
| Colour                     |                             |
| Specific 👻 grey            |                             |
| Translucency SOLID - Edges |                             |
|                            |                             |
| Cut Co                     | ppy Replace Insert Before - |
| Data Display               |                             |
| Rules                      | Colour For Selected Rule    |
|                            | Specific forestoreen        |
| Structural Hull Zones =    | oresigneen                  |
| All Sections               | Expression                  |
| All Equipment              | Unset                       |
| All Hangers                | Translucency SOLID          |
| All Pipe Branches          | Edges On                    |
| All Handrails              |                             |
| Structural Panels          |                             |
|                            |                             |
|                            |                             |

上图中红色框选步骤为设置一般流程,绿色框内容可根据需求进行设置,具体含义及设置方法在 第三部分介绍

• 选择Element Rules...,进入Define Rules窗口,按照下图设置。设置完成后单击Include按钮, 当Defined中出现红框内容时,说明新加规则成功,单击OK按钮完成设置

| A Define Rules              |                                      |                                       |
|-----------------------------|--------------------------------------|---------------------------------------|
| File                        |                                      |                                       |
| Element Rules<br>Definition |                                      |                                       |
| Name                        | FW-FIRE WATER                        |                                       |
| Types                       | BRA                                  |                                       |
| Rule                        | MATCHWILD ( NAME OF OWNER ,  *FW*  ) |                                       |
| Description                 | Fire water colour                    |                                       |
| Defined                     | Include Replace                      | Remove                                |
| User Defined Rule           | es                                   | E                                     |
| FW-FIRE WAT                 | ER                                   |                                       |
| PDMS Defined Ru             | ules                                 |                                       |
| All Equipment               |                                      |                                       |
| All Equipment2              |                                      |                                       |
| All Fittings                |                                      |                                       |
| All Frameworks              |                                      |                                       |
| All Hangers                 |                                      |                                       |
| All Pipe Branch             | les                                  |                                       |
| All Structures              |                                      |                                       |
| All Sub Equipme             | ent                                  | · · · · · · · · · · · · · · · · · · · |
| OK                          |                                      | Cancel                                |

Name:规则名称 Type: 规则类型 Rule: 规则,通过PML表达式进行设置 Description: 规则描述

• 回到Auto Colour Rules窗口, Rule Name后边黑色向下箭头, 弹出Select an Auto Colour Rule窗口,选择刚刚设置好的规则"FW-FIRE WATER"

| A Auto Col                     | our Rules 📃 🗖 🗙                         |
|--------------------------------|-----------------------------------------|
| - Data Input-                  |                                         |
| Rule                           |                                         |
| Rule Name                      | Element Rules                           |
| Colour                         | A Select an Auto Colour Bule            |
| Specific                       |                                         |
| Terrebut                       |                                         |
| Transluc                       | Building Block Area                     |
|                                | Building Level Area                     |
|                                | Insulation Requirements Insert Before - |
|                                | Cable Tray Elements                     |
| <ul> <li>Data Displ</li> </ul> | HVAC Spools                             |
| Rules                          | Pipe Spools Rule                        |
|                                | FW-FIRE WATER                           |
| Structura                      | ↓ forestgreen                           |

• 如下图选择红色

| A Auto Colour Rules          |                              |
|------------------------------|------------------------------|
| Data Input                   |                              |
| Rule                         |                              |
| Rule Name FW-FIRE WATER      | Element Rules                |
| Colour                       |                              |
| Specific 👻 📰 grey            |                              |
| Translucency SOLID -         | Edges 📃                      |
| Cut                          | Copy Peplace Insert Before - |
| Data Display                 | 🖌 Colour for AutoColour Kale |
| Rules                        | Colours                      |
|                              |                              |
| Structural Hull Zones        |                              |
| All Sections                 |                              |
| All Equipment                |                              |
| All Hangers                  |                              |
| All Pipe Branches            |                              |
| All Handrails                |                              |
| Structural Panels            | grey                         |
| Industrial Buildings CEloors |                              |
|                              | Reset Dismiss                |
| OK                           | Cancel                       |

• Dismiss后,单击Auto Colour Rules窗口Insert按钮,将新建规则Data Display中,点击OK确认使用,回到Graphocs Settings窗口,单击OK

| A Auto Colour Rules                                                     |        |
|-------------------------------------------------------------------------|--------|
| Data Input                                                              |        |
| Rule                                                                    |        |
| Rule Name FW-FIRE WATER ± Element Rules                                 |        |
| Colour                                                                  |        |
| Specific 👻 📕 red                                                        |        |
| Translucency SOLID - Edges                                              |        |
| Cut Copy Replace Insert Befo                                            | ore 👻  |
| Data Display                                                            |        |
| Rules Colour For Selected Rule                                          |        |
| Specific red                                                            |        |
| FW-FIRE WATER                                                           |        |
| Structural Hull Zones                                                   |        |
| Al Sections                                                             |        |
| All Equipment 3D Views Colour Representation Steelwork Plines & Ppoints |        |
| Al Pipe Branches General Colours                                        |        |
| Al Handrails C.F. Aids                                                  |        |
|                                                                         |        |
| Active Highlight                                                        |        |
| OK Visible                                                              | Cancel |
| Auto Colour                                                             |        |
| Chasmic Auto Colour                                                     |        |
|                                                                         |        |
| Auto C Jour Rules                                                       |        |
| Load Save OK Cancel Apply                                               |        |
|                                                                         |        |

## 3、测试设置效果

- 添加管线到模型显示窗口,默认为黄色,如下面左图所示
- 修改管线名称为2001-FW后,先隐藏管线再重新添加管线到显示窗口,此时管线颜色已经发生变 化为红色,如下图有图所示

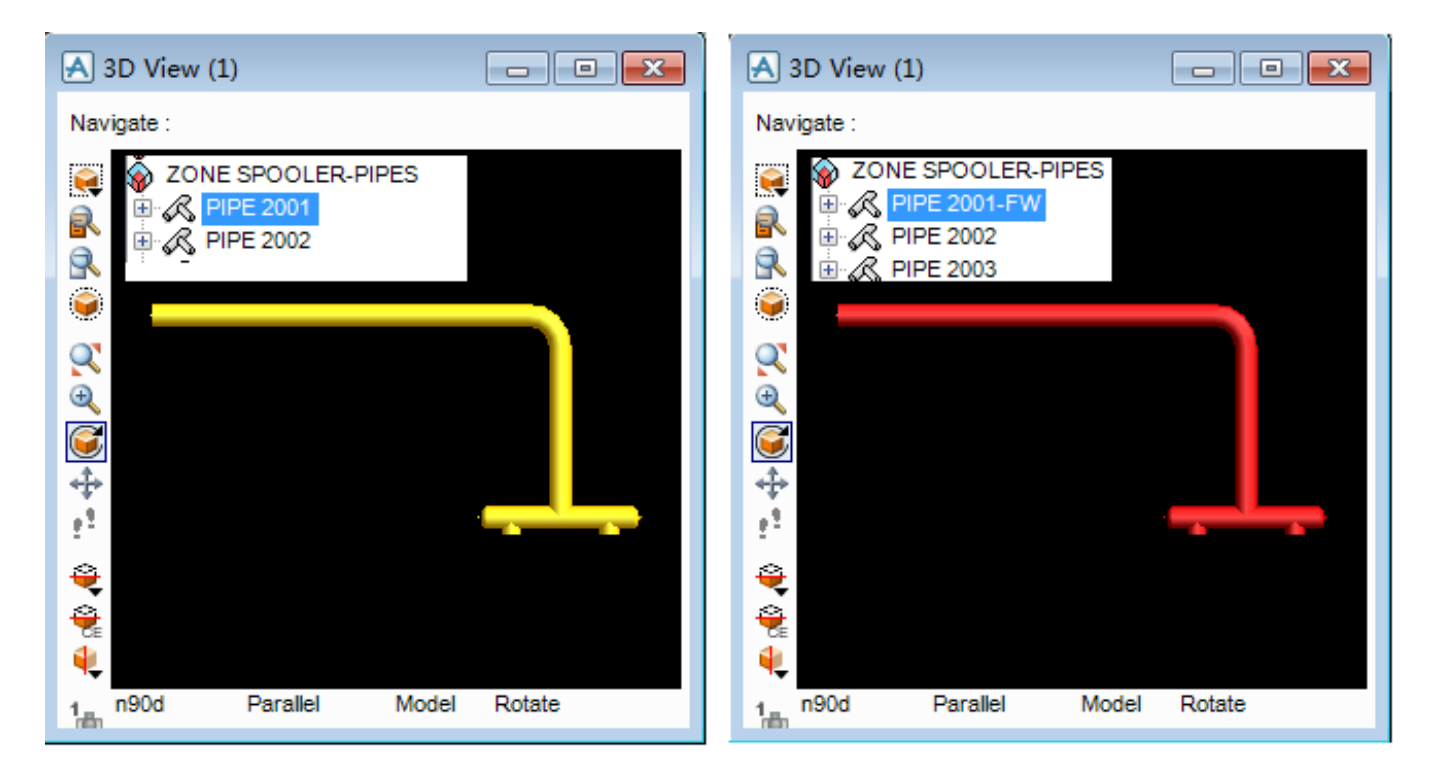

此时,颜色规则设置一般流程已介绍完毕。而前文中提到通过设置可选项,使模型显示效果更加 多元化,为设计工作带来便利,具体设置及效果详见下图

| Auto Colour Rules        |                            |
|--------------------------|----------------------------|
| Data Input               |                            |
| Rule                     |                            |
| Rule Name FW-FIRE WATER  |                            |
| Colour 设置透明度             |                            |
| Specific 🗸 🗾 red         |                            |
| Translucency 50% - Edges | ☑ ← 设置模型外轮廓线               |
| Cut Co                   | py Replace Insert Before - |
| Data Display             | 替换Data Display中选中规则        |
| Rules                    | Colour For Selected Rule   |
|                          | Specific red               |
| FW-FIRE WATER E          | Expression                 |
| All Sections             | Unset                      |
| All Equipment            | Translucency SOLID         |
| All Hangers              | Edges Off                  |
| All Pipe Branches        |                            |
| All Handralls 选中此处规则时,有边 | 红框内显示规则相关配置                |
|                          |                            |
| ок                       | Cancel                     |

• 透明度50%

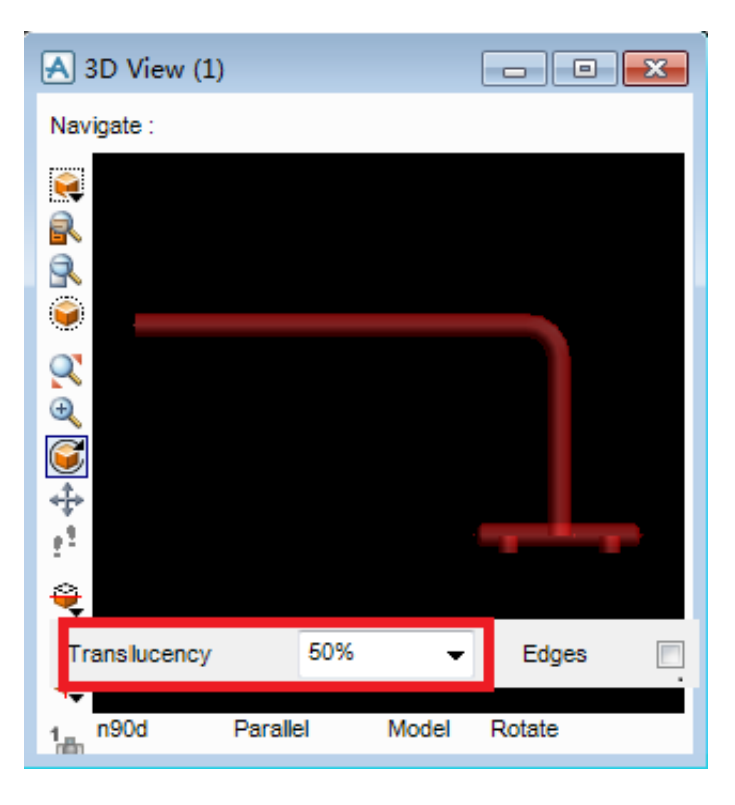

• 勾选模型轮廓线

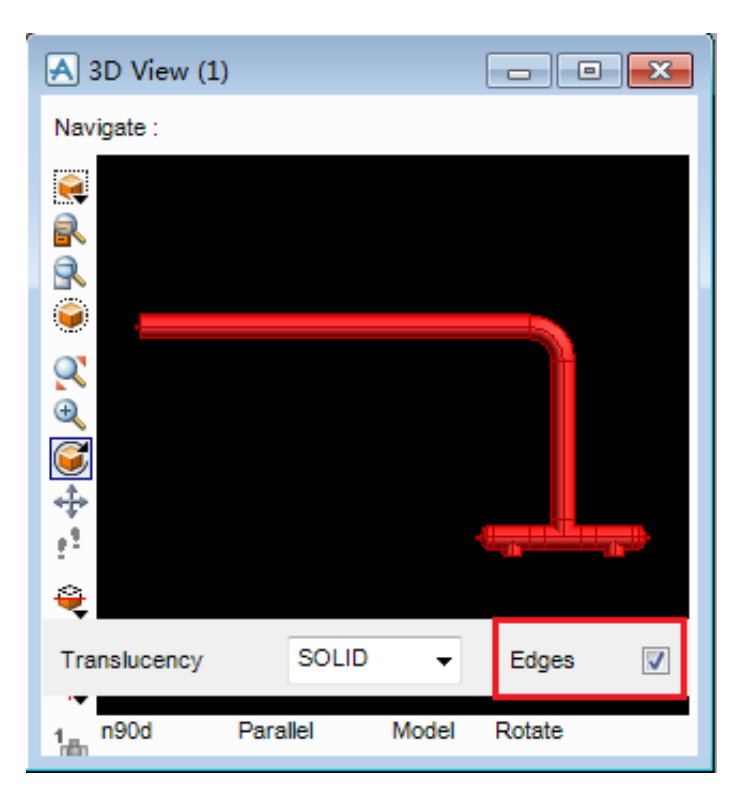

• 透明度50% + 勾选模型轮廓线

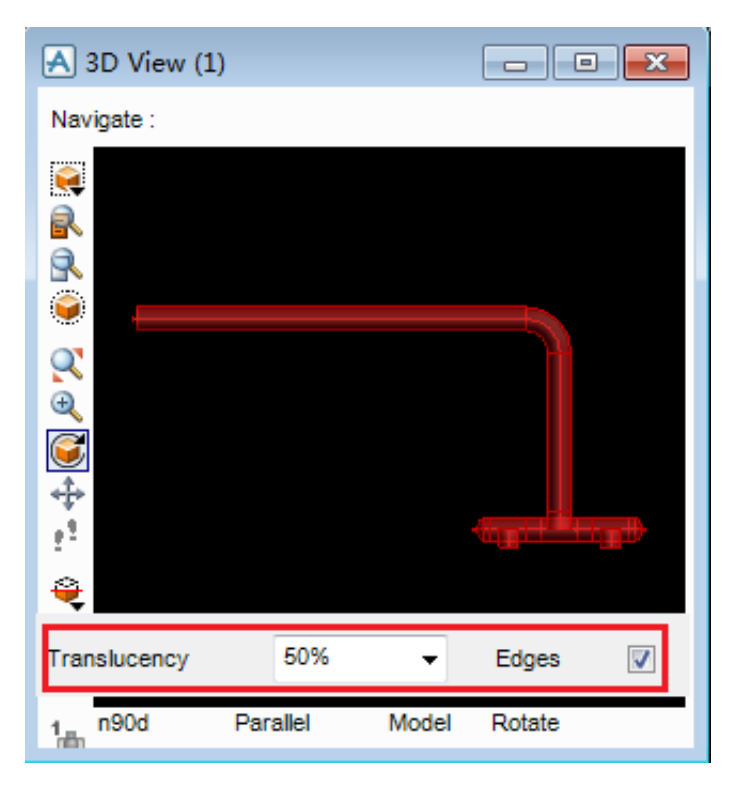

参考资料: 1、DESIGN Reference Manual - General Commands

下节预告,"如何通过系统文件配置颜色规则",敬请期待!